# **EPagoMisCuentas**

Circuito de Pago Ingreso con E-Mail Para usuarios con tarjetas de débito y crédito de cualquier banco.

## **EPagoMisCuentas**

REGISTRATE

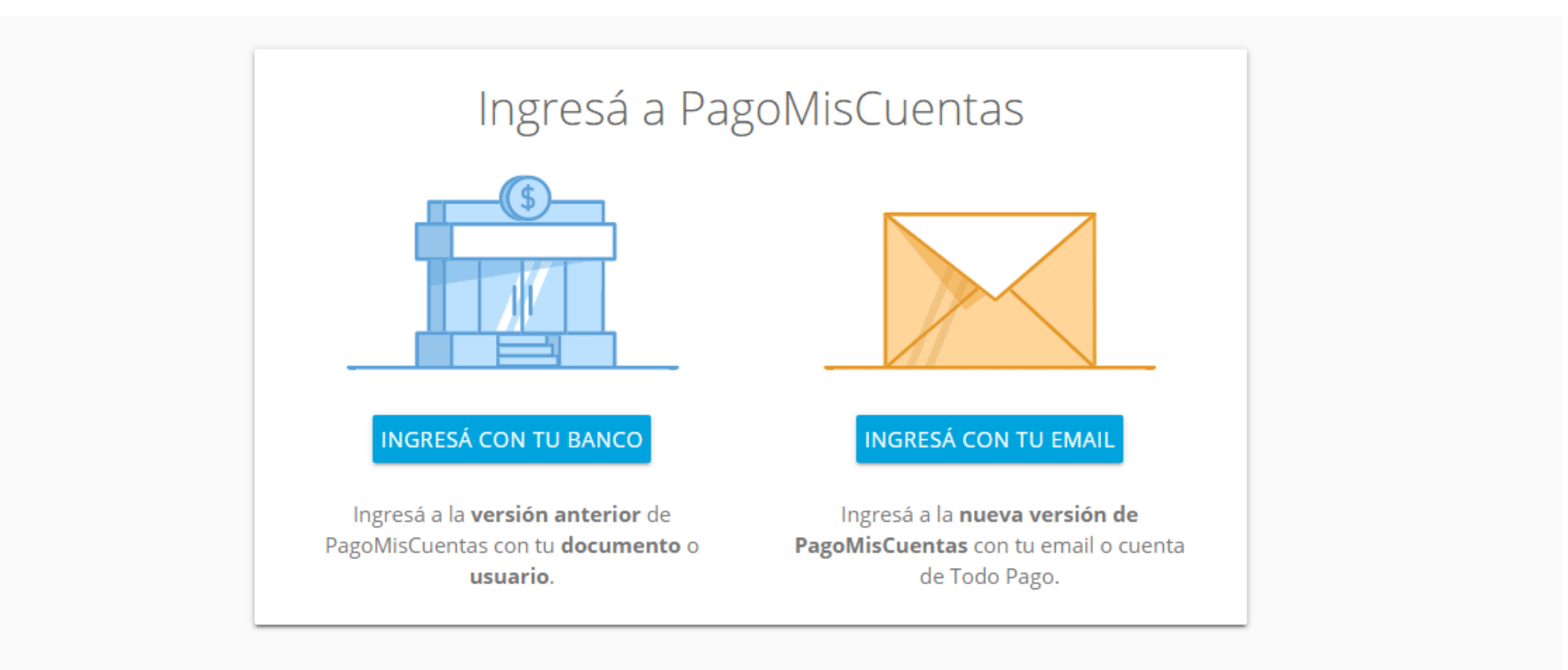

Ingresa a <u>www.pagomiscuentas.com</u> y elegi la opción "Ingresa con tu Email". Si no tenes usuario, clickeá en Registrate.

#### **EPagoMisCuentas**

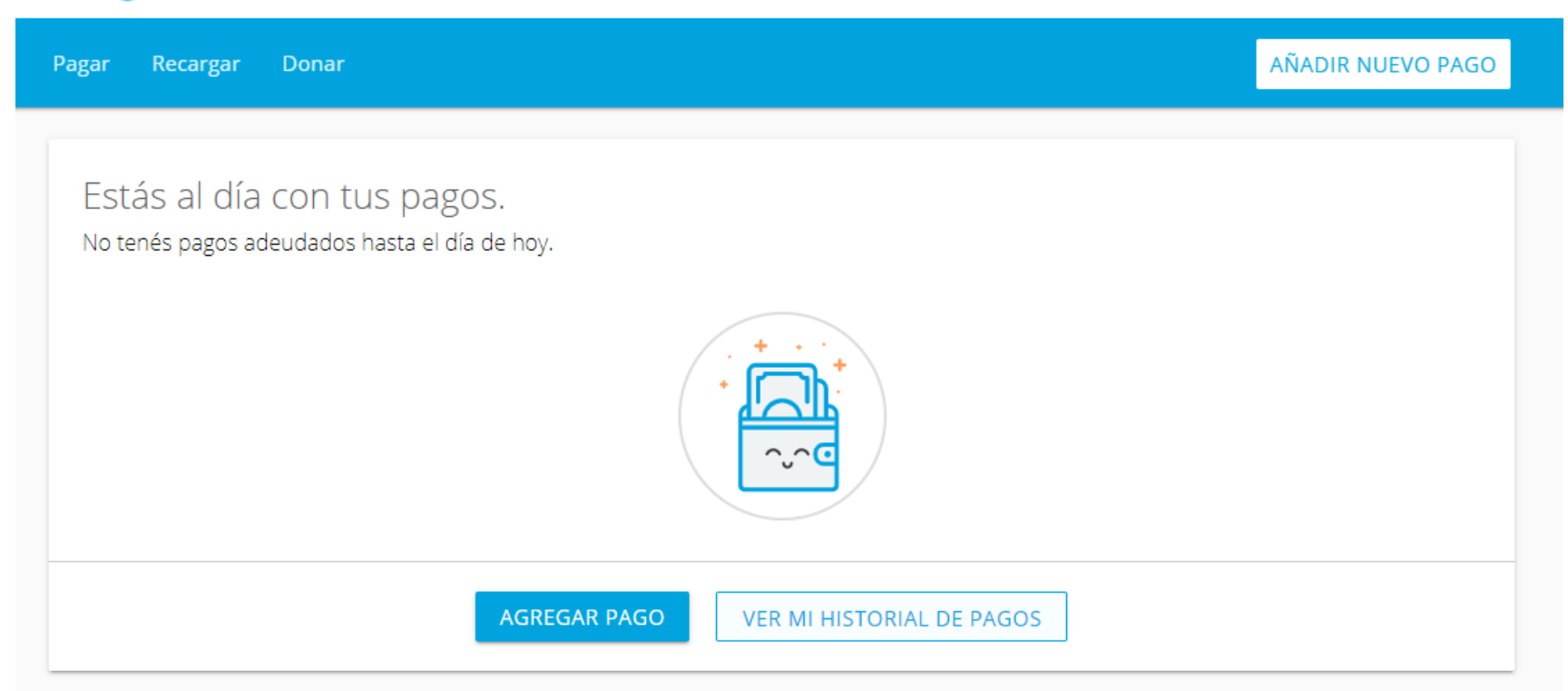

Presioná "Agregar Pago" si vas a realizar tu primer pago a la empresa. Si ya realizaste pagos anteriormente y tenes deudas activas, te va a aparecer cuando ingreses al sitio.

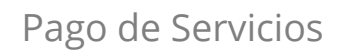

# **EPagoMisCuentas**

| Pagar | Recargar | Donar |                                               | AÑADIR NUEVO PAGO |
|-------|----------|-------|-----------------------------------------------|-------------------|
|       |          |       | ¿Qué servicio queres pagar?<br>Nombre Empresa |                   |

Busca la empresa por su nombre en el buscador, o accedé al buscador por Rubro

### **EPagoMisCuentas**

| Pagar | Recargar | Donar |                                    | AÑADIR NUEVO PAGO |
|-------|----------|-------|------------------------------------|-------------------|
|       |          |       | Agregar servicio   Dombre Empresa< |                   |

Ingresa el ID de cliente para realizar tu pago. Podes ponerle un alias para personalizar el pago y reconocerlo más fácil.

# Próximos vencimientos

Seleccioná las facturas próximas a vencer y pagá con el medio de pago que quieras.

| SELECCION | NAR TODAS                                |             |                 |         |
|-----------|------------------------------------------|-------------|-----------------|---------|
|           | Nombre Empresa<br>0250003147002<br>NUEVA | \$12.636,56 | VENCE: 13/04/20 | PAGAR ~ |

¡Listo! La deuda queda adherida a tu agenda. Para pagar, presiona "Pagar".

| Pago | de | Ser | vicios |  |
|------|----|-----|--------|--|
|------|----|-----|--------|--|

| as a pagar:                     |              |                        |       |
|---------------------------------|--------------|------------------------|-------|
| Nombre Empresa<br>0250003147002 | \$ 12.636,56 | Elegí un medio de pago | ×     |
|                                 |              | VISA terminada en 9538 |       |
|                                 |              | VISA terminada en 8923 | 36,50 |
| BORRAR TODAS                    |              | Ingresar medio de pago | JAR   |

Selecciona un medio de pago para pagar tu factura. Si no tenes ninguno o queres ingresar uno nuevo, presiona "Ingresar medio de pago".

| Medias de pago aceptados por Nombre Empres     Número de la tarjeta   0000 0000 0000 0000     Nombre y apellido   Juan Perez   Como aparece en el frente de la tarjeta   MM/AA   000   Ingresé el código de seguridad   000   Ingresé el código de seguridad   Sonde llega el resumen de la tarjeta   Donde llega el resumen de la tarjeta   DNI del titular   28345678     AGREGAR     CANCELAR | Ingresar medi                                | o de pago                       | × |
|----------------------------------------------------------------------------------------------------|----------------------------------------------|---------------------------------|---|
| Número de la tarjeta   0000 0000 0000     Nombre y apellido   Juan Perez   Cona aparece en el frente de la tarjeta   MM/AA   Dono   MM/AA   Dono   Donicilio   Av. Corrientes   Donde llega el resumen de la tarjeta   DNI del titular   28345678   Arcelar                                                                                                    | Medios de pago aceptado                      | os por Nombre Empresa VISA VISA |   |
| Nombre y apellido   Lan Perez   Como aparece en el frente de la tarjeta   Fecha de vencimiento   MM/AA   Domo   Ingresá el código de seguridad   Domicilio   Av. Corrientes   Donde llega el resumen de la tarjeta   DNI del titular   28345678                                                                                                    | Número de la tarjeta     0000 0000 0000 0000 |                                 |   |
| Como aparece en el frente de la tarjeta  Fecha de vencimiento MM/AA Co00 Ingresá el código de seguridad. Altura 2530 Donde llega el resumen de la tarjeta DNI del titular 28345678 AGREGAR CANCELAR                                                                                                    | Nombre y apellido                            |                                 |   |
| MM/AA     Ingresá el código de seguridad.     Aitura   2530   Donde llega el resumen de la tarjeta   DNI del titular   28345678   AGREGAR   CANCELAR                                                                                                    | Como aparece en el frente de la              |                                 |   |
| Ingresá el código de seguridad.<br>Domicilio<br>Av. Corrientes<br>Donde llega el resumen de la tarjeta<br>DNI del titular<br>28345678<br>AGREGAR CANCELAR                                                                                                    | MM/AA                                        | 0000                            |   |
| Av. Corrientes     2530       Donde llega el resumen de la tarjeta     DNI del titular       28345678     28345678                                                                                                    | r Domicilio                                  | Ingresá el código de seguridad. |   |
| Donde llega el resumen de la tarjeta DNI del titular 28345678 AGREGAR CANCELAR                                                                                                    | Av. Corrientes                               | 2530                            |   |
| AGREGAR CANCELAR                                                                                                    | Donde llega el resumen de la ta              | irjeta                          |   |
| AGREGAR CANCELAR                                                                                                    | 28345678                                     |                                 |   |
| AGREGAR CANCELAR                                                                                                    |                                              |                                 |   |
| AGREGAR CANCELAR                                                                                                    |                                              |                                 |   |
|                                                                                                    | AGREGAR CAN                                  | ICELAR                          |   |

Verifica los medios de pago aceptados por la empresa e ingresa los datos de tu tarjeta. ¡No te preocupes! La tarjeta queda adherida para tus futuros pagos.

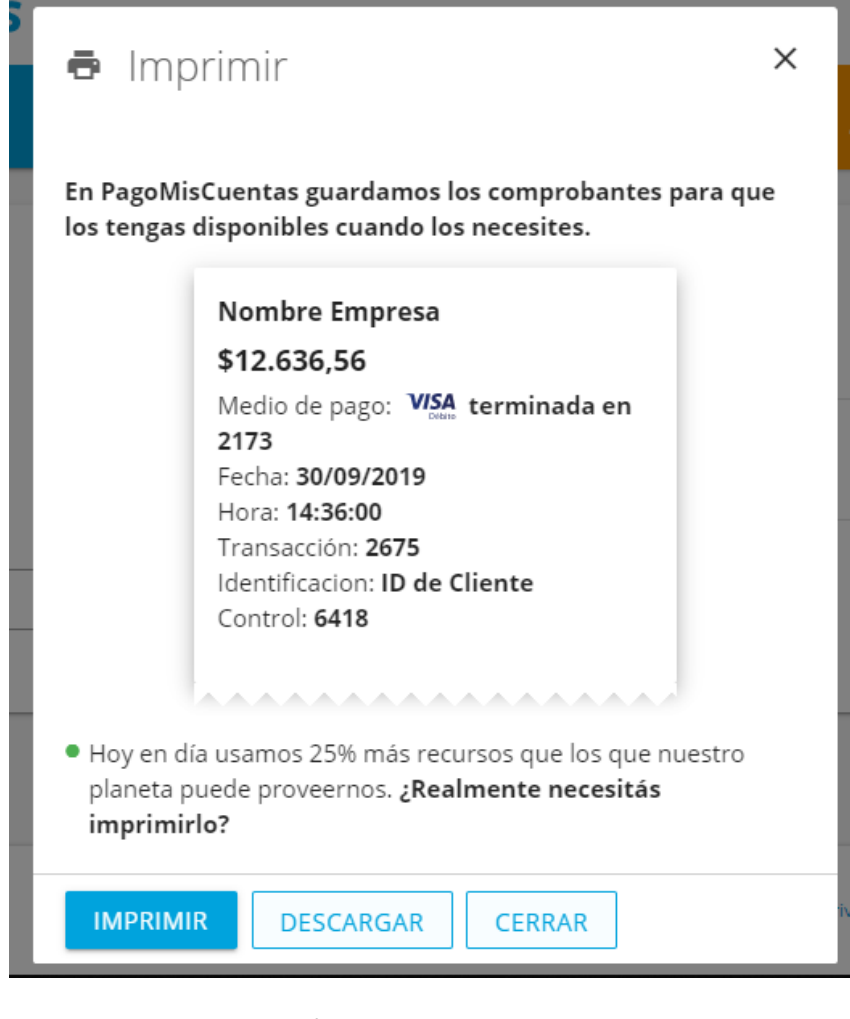

¡Listo! Ya pagaste. Podes imprimir y descargar tu comprobante. También podrás volver a verlo en la sección "Mis Comprobantes" cuando necesites.